# Příklad II. MS Dynamics NAV – Pevné vyrovnání skladových proložek

|                      | -   |   |                                                             |
|----------------------|-----|---|-------------------------------------------------------------|
| Vytvořil             |     |   | : Jaromír Skorkovský,KPH                                    |
| Datum                |     | : | 12.3.2019                                                   |
| Důvod                |     | : | školení, interní materiál                                   |
| Databáze             |     | : | MS Dynamics NAV 2016                                        |
| Určeno p             | oro |   | "to whom it may koncern"                                    |
| Další možnosť        |     | : | Domácí studium                                              |
| <b>PWP</b> prezentad | e   | : | Úvod do MS Dynamics NAV_Pevné vyrovnání skladových proložek |

**Sešit vyrovnání:** Umožňuje odebrat vyrovnání mezi vstupní a výstupní položkou zboží a vyrovnávat položky ručně Toto navazuje na Původní( **nečíslovaný**) Příklad na pevné vyrovnání skladových položek.

- Vytvořte nová zboží s číslem FIFO\_Test, Základní skladová jednotka = ks, Jednotková cena =100 Kč, Metoda ocenění =FIFO, Obecná Účto Skupina Zboží=Obchod, DPH Účto Skupina Zboží = DPH25 (toto se nastaví automaticky) a Účto Skupina Zboží = Prodej. Toto jednoduché nastavení pro náš příklad bude dostatečné. Vyučující ukáže jak jsou tyto kódy skupin nastaveny a k čemu slouží (jde o předkontaci).
- 2. Nakupte s pomocí Deníku zboží, tedy nikoliv s pomocí Nákupní objednávky jako v předešlém případě 10 ks zboží FIFO\_Test za 80 Kč. Jak se dostanete k Deníku zboží? S pomocí vyhledávacího okna nebo z hlavního menu Oblasti->Sklad->Zásoby->Úkoly->Deníky zboží. Rozdíl je v tom, že nemáme při nákupu Dodavatele a tedy ani nebudeme zvyšovat částku na účtech 321xxx (Dal). Stejně budeme později postupovat při prodeji. Pozor ! Do řádku deníku zadejte skladovou lokací=Modrý a do políčka Pořizovací cena zadejte cenu 80 Kč.
- 3. Deník před zaúčtováním prvního prodeje vypadá takto:

| •     | DOMO             | VSKÁ STRÁNKA            | AKCE             | NAVIGA                  | CE          |                    |         |                          |            |                                            |                      |                        |                          |                    |              |       | CRO            |
|-------|------------------|-------------------------|------------------|-------------------------|-------------|--------------------|---------|--------------------------|------------|--------------------------------------------|----------------------|------------------------|--------------------------|--------------------|--------------|-------|----------------|
| >     | $\leq$           | -                       |                  | et i                    |             | a                  | 2→      |                          | 🐺 Karta    |                                            |                      |                        | 0                        | x                  | ß            |       |                |
| Odst  | ranit            | Sestava<br>oohybu zásob | Účtovat l        | Účtovat a<br>/ytisknout | Zí          | ikat<br>ní deníky… | Dimenze | Řádky<br>sledování zboží | Uložit ja  | at jednotkovou cenu<br>ko standardní deník | Položk               | y K<br>dispozici dle • | E-mailem jako<br>přílohu | Microsoft<br>Excel | Aktualizovat | Najît |                |
| Sprav | rovat            | Proces                  | Úč               | ování                   |             |                    |         | Připravit                |            |                                            |                      | Historie               | Odesla                   | t do               | Stránka      |       |                |
| Náze  | ev listu:        | VÝCHOZÍ                 | ~                |                         |             |                    |         |                          |            |                                            |                      |                        |                          |                    |              |       |                |
|       | Zúčtova<br>datum | tí Typ položk           | / Číslo<br>dokla | du                      | Číslo zboží | Popis              |         |                          | Kód lokace | Množst                                     | ví Kód mé<br>jednotk | ěrné Jednotk<br>N      | ová cena                 | Částka             | Částka slev  | y Po  | ořizovací cena |
|       | 12.06.201        | 7 Nákup                 | T0002            | 7 F                     | IFO_TEST    | FIFO_TE            | ST      |                          | MODRÝ      |                                            | IO KS                |                        | 80,00                    | 800,00             | 0,           | 00    | 80,00          |

Deník zaúčtujte s pomocí ikony Účto nebo klávesou **F9**. Tuto stejnou operaci proveďte podruhé se stejným zbožím, ale s pořizovací cenou 70 Kč. Při následném prodeji provedeme operaci, která "odblokuje" vyrovnávací předpis postavený na principu FIFO, který byl prezentován v předchozím příkladu. Půjde o princip tak zvaného Pevného vyrovnání, kde princip Pevného vyrovnání bude zřejmý až potom co vytvoříme řádky deníku reprezentující prodeje, ve kterém si vybereme "na tvrdo" čísla položek, která nám budou vyrovnávat ten který nákup. Za normálních okolností by se vyrovnávala napřed položka za pořizovací cenu 80 Kč a teprve až potom položka za pořizovací cenu 70 Kč. My s pomocí principu Pevného vyrovnání prodáme 3 Ks FIFO\_Test za 70 Kč a 5 ks FIFO\_Test za 80 Kč.

Druhý řádek reprezentující nákup (před zaúčtováním):

| Na | izev listu: V      | ÝCHOZÍ                    | $\sim$           |             |           |            |          |                       |                 |        |              |                 |
|----|--------------------|---------------------------|------------------|-------------|-----------|------------|----------|-----------------------|-----------------|--------|--------------|-----------------|
|    | Zúčtovací<br>datum | Typ položky               | Číslo<br>dokladu | Číslo zboží | Popis     | Kód lokace | Množství | Kód měrné<br>jednotky | Jednotková cena | Částka | Částka slevy | Pořizovací cena |
|    | 12.06.2017         | <ul> <li>Vákup</li> </ul> | T00028           | FIFO_TEST   | FIFO_TEST | MODRÝ      | 10       | KS                    | 70,00           | 700,00 | 0,00         | 70,00           |

 Položky zboží FIFO\_Test po zaúčtování Deníku zboží. V tomto okně byla pole Číslo vyrovnání posunuta více doleva, aby byl následný princip Pevného vyrovnání zřetelnější.

| Položky zb         | oží •       |             |                  |                    |                  |          |                              |                                 | Typ filtrování (F3)           | Zúčtovací datun              | n 🔹 🚽             |
|--------------------|-------------|-------------|------------------|--------------------|------------------|----------|------------------------------|---------------------------------|-------------------------------|------------------------------|-------------------|
|                    |             |             |                  |                    |                  |          |                              |                                 |                               |                              | Filtr: FIFO_TEST  |
| Zúčtovací<br>datum | Typ položky | Typ dokladu | Číslo<br>dokladu | Číslo 🔺 F<br>zboží | Popis Kód lokace | Množství | Číslo Číslo šarže<br>položky | Datum Fakturov<br>expirace množ | né Zůstatek<br>tví (množství) | Částka prodeje<br>(skutečná) | Částka<br>nákladů |
| 12.06.2017         | Nákup       |             | T00027           | FIFO_TEST          | MODRÝ            | 10       | 466                          |                                 | 10 10                         | 0,00                         | 800,00            |
| 12.06.2017         | Nákup       |             | T00028           | FIFO_TEST          | MODRÝ            | 10       | 467                          |                                 | 10 10                         | 0,00                         | 700,00            |

5. Řádky deníku po vyplnění (typ řádku=Prodej). Napřed vybereme v políčku Vyrovnává položku hodnotu v Čísle položky =467 pro 3 ks FIFO\_Test za 70 Kč a následně teprve v políčku Vyrovnává položku hodnotu Číslo položky=466 pro 5 ks FIFO\_Test za 80 Kč. Pokud bychom toto neprovedli, automaticky bychom vyrovnali oba prodeje podle principu FIFO, tedy 8 Ks FIFO\_Test z položky typu Nákup za 80 Kč. Je vidět, že průměrná pořizovací cena je 75 Kč = (700+800)/20.

| Název listu:    | VÝCHOZÍ         | $\sim$           |             |           |            |          |                                         |                 |        |              |                 |
|-----------------|-----------------|------------------|-------------|-----------|------------|----------|-----------------------------------------|-----------------|--------|--------------|-----------------|
| Zúčtov<br>datum | ací Typ položky | Číslo<br>dokladu | Číslo zboží | Popis     | Kód lokace | Množství | Vyrovnává Kód měrné<br>položku jednotky | Jednotková cena | Částka | Částka slevy | Pořizovací cena |
| 12.06.20        | 17 Prodej       | T00029           | FIFO_TEST   | FIFO_TEST | MODRÝ      | 3        | 467 KS                                  | 100,00          | 300,00 | 0,00         | 75,00           |
| 12.06.20        | 17 Prodej       | T00029           | FIFO_TEST   | FIFO_TEST | MODRÝ      | 5        | 466 KS                                  | 100,00          | 500,00 | 0,00         | 75,00           |

Řádky deníku zaúčtujeme s pomocí ikony Účto nebo klávesou F9. Dostaneme tyto tři položky zboží FIFO\_Test (z karty nebo seznamu s pomocí ikony Položky nebo kombinací kláves Ctrl-F.

Položky zboží 🔹

| Zúčtovací<br>datum | Typ položky | Typ dokladu | Číslo<br>dokladu | Číslo 🔔 Popis<br>zboží | Kód lokace | Množs | ví Č<br>polo | íslo Otevř<br>žky | eno | Fakturované<br>množství | Zůstatek<br>(množství) | Částka prodeje<br>(skutečná) | Částka<br>nákladů |
|--------------------|-------------|-------------|------------------|------------------------|------------|-------|--------------|-------------------|-----|-------------------------|------------------------|------------------------------|-------------------|
| 12.06.2017         | Nákup       |             | T00027           | FIFO_TEST              | MODRÝ      |       | 10           | 466               |     | 10                      | 5                      | 0,00                         | 800,00            |
| 12.06.2017         | Nákup       |             | T00028           | FIFO_TEST              | MODRÝ      | 1.00  | 10           | 467               |     | 10                      | 7                      | 0,00                         | 700,00            |
| 12.06.2017         | Prodej      |             | T00029           | FIFO_TEST              | MODRÝ      |       | -3           | 468               |     | -3                      | 0                      | 300,00                       | -210,00           |
| 12.06.2017         | Prodej      |             | T00029           | FIFO_TEST              | MODRÝ      |       | -5           | 469               |     | -5                      | 0                      | 500,00                       | -400,00           |

Typ fil

Odečetlo se 3\*70 + 5\*80=210+400=610 a na sklad nám zbylo hodnota zboží FIFO\_Test 1500-610=890

V poli Průměrná cena (záložka fakturace na kartě zboží FIFO\_Test) uvidíme Přehled výpočtu průměrné pořizovací ceny, kde 74,17= 890/(20-3-8)=890/12

| Přehled | výpočtu | průměrné | pořizovací | ceny | Ŧ |
|---------|---------|----------|------------|------|---|
|         |         |          |            |      |   |

| Тур                  | Datum<br>ocenění | Číslo zboží | Pořizovací cena | Nákl<br>jsou | Typ položky | Množství | Částka nákladů<br>(očekávaná) | Částka nákladů<br>(skutečná) |
|----------------------|------------------|-------------|-----------------|--------------|-------------|----------|-------------------------------|------------------------------|
| 🖉 Uzávěrková položka | 12.06.2017       | FIFO_TEST   | 74,17           | $\checkmark$ |             | 12       | 0,00                          | 890,00                       |
| Zvýšení              | 12.06.2017       | FIFO_TEST   | 80,00           |              | Nákup       | 10       | 0,00                          | 800,00                       |
| Zvýšení              | 12.06.2017       | FIFO_TEST   | 70,00           |              | Nákup       | 10       | 0,00                          | 700,00                       |
| Vyrovnané snížení    | 12.06.2017       | FIFO_TEST   | 70,00           |              | Prodej      | -3       | 0,00                          | -210,00                      |
| Vyrovnané snížení    | 12.06.2017       | FIFO_TEST   | 80,00           |              | Prodej      | -5       | 0,00                          | -400,00                      |
|                      |                  |             |                 |              |             |          |                               |                              |

Pokud zboží FIFO\_Test adjustujeme tak jak jsem to dělali v předchozím příkladu (Oblasti->Správa financí\_>Zásoby->Úkoly->Ocenění->Adjustace nákladů-položky zboží)

| Možnosti                                     |        | ^      |
|----------------------------------------------|--------|--------|
| Filtr čísla zboží:<br>Filtr kategorií zboží: | FIFO_1 | ~      |
| Účtovat:                                     |        | 1      |
| Plán                                         | Ok     | Storno |

Pomocí klávesy Ok tuto dávkovou úlohu nastartujeme. Pokud jste nezaškrtli pole Účtovat, což se díky typu Nastavení zásob nemusí podařit pak je potřeba ještě spustit další dávkovou úlohu, která přenese zaúčtované skladové pohyby do hlavní knihy s pomocí (Oblasti->Správa financí\_>Zásoby->Sestavy a Analýzy->Ocenění->Účtování nákladů na zboží)

| Možnosti                                            |                                              | ^      |
|-----------------------------------------------------|----------------------------------------------|--------|
| Metoda úč<br>Číslo dokla<br>Účtovat:<br>Kód textu p | tování: Po položkách ~<br>idu:<br>Joložky: ~ | ]      |
| Položka od                                          | enění k zaúčtování<br><b>úsledky:</b>        | ^      |
| 🗙 Kde                                               | Číslo zboží 🔻 je 🛛 FIFO_TEST                 |        |
| 🗙 A<br>🕂 Přidat f                                   | Zúčtovací datum 🔻 je ==<br>filtr             |        |
|                                                     | Tisk ▼ Náhled                                | Storno |

Jako konečný výsledek dostaneme (Správa financí->Finance->Archiv->Historie ->Finanční žurnály) a poslední řádky s Kódem původu = HODSKLADU. Pozor->na níže uvedené obrazovce jde již o vyfiltrované řádky na datum a Kód původu.

#### Finanční žurnály \*

| Číslo | *   | Datum<br>vytvoření | ID uživatele | Kód původu | Název listu<br>deníku | Od položky<br>číslo | Do položky<br>číslo | Od DPH<br>položk | Do DPH<br>položk |  |
|-------|-----|--------------------|--------------|------------|-----------------------|---------------------|---------------------|------------------|------------------|--|
|       | 291 | 12.03.2019         | NAVERTIC     | HODSKLADU  |                       | 3339                | 3340                | 1030             | 1029             |  |
|       | 292 | 12.03.2019         | NAVERTIC     | HODSKLADU  |                       | 3341                | 3342                | 1030             | 1029             |  |
|       | 293 | 12.03.2019         | NAVERTIC     | HODSKLADU  |                       | 3343                | 3346                | 1030             | 1029             |  |
|       | 294 | 12.03.2019         | NAVERTIC     | HODSKLADU  |                       | 3347                | 3350                | 1030             | 1029             |  |
|       |     |                    |              |            |                       |                     |                     |                  |                  |  |

Věcné položky budou vypadat takto po nastavení filtru na čísla položek 3339..3350. Adjustace doladila rozdíly mezi původní průměrnou cenou 75 Kč=1500/20 a skutečnými cenami 200=3\*70 a 400=5\*80. Takže místo snížení stavu o 3\*75=225 a 5\*75=375 se zaúčtovala hodnota 210 a 400.

#### Věcné položky 🔹

| Zobrazit výsledky:       |            |  |  |  |  |  |  |  |
|--------------------------|------------|--|--|--|--|--|--|--|
| 🗙 Kde Číslo položky 🔻 je | 33393350 🗸 |  |  |  |  |  |  |  |
| + Přidat filtr           |            |  |  |  |  |  |  |  |

| Zúčtovací<br>datum | Datum<br>DPH | Typ<br>dokladu | Číslo<br>dokladu | Číslo účtu | Popis                      | Typ<br>obecnéh | Obecná<br>obch.účt | Obecná<br>účto s | Středisko<br>Kód | MD částka | Dal částka | Částka  | Vyrovnaná<br>částka | Zůstatek | Uza |
|--------------------|--------------|----------------|------------------|------------|----------------------------|----------------|--------------------|------------------|------------------|-----------|------------|---------|---------------------|----------|-----|
| 12.06.2017         | 12.06.2017   |                | T00027           | 132100     | Přímé náklady dne 12.06.17 |                |                    |                  |                  | 800,00    |            | 800,00  | 0,00                | 800,00   |     |
| 12.06.2017         | 12.06.2017   |                | T00027           | 131350     | Přímé náklady dne 12.06.17 |                |                    |                  |                  |           | 800,00     | -800,00 | 0,00                | -800,00  |     |
| 12.06.2017         | 12.06.2017   |                | T00028           | 132100     | Přímé náklady dne 12.06.17 |                |                    |                  |                  | 700,00    |            | 700,00  | 0,00                | 700,00   |     |
| 12.06.2017         | 12.06.2017   |                | T00028           | 131350     | Přímé náklady dne 12.06.17 |                |                    |                  |                  |           | 700,00     | -700,00 | 0,00                | -700,00  |     |
| 12.06.2017         | 12.06.2017   |                | T00029           | 132100     | Přímé náklady dne 12.06.17 |                |                    |                  |                  |           | 225,00     | -225,00 | 0,00                | -225,00  |     |
| 12.06.2017         | 12.06.2017   |                | T00029           | 504700     | Přímé náklady dne 12.06.17 |                |                    |                  |                  | 225,00    |            | 225,00  | 0,00                | 225,00   |     |
| 12.06.2017         | 12.06.2017   |                | T00029           | 132100     | Přímé náklady dne 12.06.17 |                |                    |                  |                  |           | 375,00     | -375,00 | 0,00                | -375,00  |     |
| 12.06.2017         | 12.06.2017   |                | T00029           | 504700     | Přímé náklady dne 12.06.17 |                |                    |                  |                  | 375,00    |            | 375,00  | 0,00                | 375,00   |     |
| 12.06.2017         | 12.06.2017   |                | T00029           | 132100     | Přímé náklady dne 12.06.17 |                |                    |                  |                  |           | -15,00     | 15,00   | 0,00                | 15,00    |     |
| 12.06.2017         | 12.06.2017   |                | T00029           | 504700     | Přímé náklady dne 12.06.17 |                |                    |                  |                  | -15,00    |            | -15,00  | 0,00                | -15,00   |     |
| 12.06.2017         | 12.06.2017   |                | T00029           | 132100     | Přímé náklady dne 12.06.17 |                |                    |                  |                  |           | 25,00      | -25,00  | 0,00                | -25,00   |     |
| 12.06.2017         | 12.06.2017   |                | T00029           | 504700     | Přímé náklady dne 12.06.17 |                |                    |                  |                  | 25,00     |            | 25,00   | 0,00                | 25,00    |     |

### Když spustíme zprávu Hodnota skladu (Finance->Zásoby->Sestavy a Analýzy->Sestavy->Hodnota zásob) dostaneme

#### Hodnota zásob

12.06.2017 FIFO\_TEST Prodej

| ≪                        | 🔲 💷 🔍     | - 100%         | -       | N              | ajít   Další |               |         |                |         |                       |
|--------------------------|-----------|----------------|---------|----------------|--------------|---------------|---------|----------------|---------|-----------------------|
| Hodnota zásob            |           |                |         |                |              |               |         |                |         | úterý 12. března 2019 |
| CRONUS CZ s.r.o.         |           |                |         |                |              |               |         |                |         | Strana 1              |
|                          |           |                |         |                |              |               |         |                | N       | AVERTICAUSKORKOVSKY   |
|                          |           |                |         |                |              |               |         |                |         |                       |
|                          |           |                |         |                |              |               |         |                |         |                       |
| lboží: Číslo: FIFO_TEST  |           |                |         |                |              |               |         |                |         |                       |
| Název účto skupiny zboží |           | Ke dni 11.06 1 | 17      | Přírůstky (I M |              | Úbytky (LM)   |         | Ke dni 12.06 - | 17      |                       |
|                          | Zákla     | Ke uni 11.00.1 |         | FITUSIKY (LIW  | ,            | ODYCKY (LIVI) |         | Ke uni 12.00.  |         |                       |
| Číslo zboží Popis        | dní<br>MJ | Množství       | Hodnota | Množství       | Hodnota      | Množství      | Hodnota | Množství       | Hodnota | Zaúčtované<br>náklady |
| PRODEL                   |           |                |         |                |              |               |         |                |         |                       |
| FIFO_TEST FIFO_TEST      | KS        | 0              | 0,00    | 20             | 1 500,00     | 8             | 610,00  | 12,00          | 890,00  | 890,00                |
| PRODEJ                   |           |                | 0,00    |                | 1 500,00     |               | 610,00  |                | 890,00  | 890,00                |
| Celkem                   |           | -              | 0.00    | -              | 1 500,00     | -             | 610.00  | -              | 890,00  | 890.00                |

### Položky ocenění u obou položek zboží typu Podej pak budou

Přímé nákl... 🔽

| Položky o                            | cenění 🔹    |               |              |              |                              |                   |                       |                     |                     | FIFO_TEST      |  |  |  |
|--------------------------------------|-------------|---------------|--------------|--------------|------------------------------|-------------------|-----------------------|---------------------|---------------------|----------------|--|--|--|
| Zobrazit výsledky:<br>+ Přidat filtr |             |               |              |              |                              |                   |                       |                     |                     |                |  |  |  |
| Zúčtovací<br>datum                   | Číslo zboží | Typ<br>položk | Typ<br>polož | Adj          | Částka prodeje<br>(skutečná) | Částka<br>nákladů | Zaúčtované<br>náklady | Oceněné<br>množství | Částka<br>nákladů ( | Typ<br>dokladu |  |  |  |
| 12.06.2017                           | FIFO_TEST   | Nákup         | Přímé nákl   |              | 0,00                         | 800,00            | 800,00                | 10                  | 0,00                |                |  |  |  |
| 12.06.2017                           | FIFO_TEST   | Nákup         | Přímé nákl   |              | 0,00                         | 700,00            | 700,00                | 10                  | 0,00                |                |  |  |  |
| 12.06.2017                           | FIFO_TEST   | Prodej        | Přímé nákl   |              | 300,00                       | -225,00           | -225,00               | -3                  | 0,00                |                |  |  |  |
| 12.06.2017                           | FIFO_TEST   | Prodej        | Přímé nákl   | $\checkmark$ | 0,00                         | 15,00             | 15,00                 | -3                  | 0,00                |                |  |  |  |
| 12.06.2017                           | FIFO_TEST   | Prodej        | Přímé nákl   |              | 500,00                       | -375,00           | -375,00               | -5                  | 0,00                |                |  |  |  |

Z položek zboží je možné spustit (z pásu karet Sešit vyrovnání, kde je možné nastavené pevné vyrovnání odstranit a vyrovnat jiným způsobem. Sešit vyrovnání ->kurzor na první a následně na druhou položku typu Prodej-> ikona Vyrovnané položky a ikonou Odebrat vyrovnání odebereme vyrovnání a dostaneme 4 otevřené položky

0,00

-25,00

-25,00

-5

0,00

| Úpravy - S                                         | šit vyrovnání                                                  |                                          |                                            |                                     |            |                       |              |          |                        |                   |                       |                              |                   | _                     |                    |
|----------------------------------------------------|----------------------------------------------------------------|------------------------------------------|--------------------------------------------|-------------------------------------|------------|-----------------------|--------------|----------|------------------------|-------------------|-----------------------|------------------------------|-------------------|-----------------------|--------------------|
|                                                    | νςκά ςτράνικα                                                  |                                          | /IGACE                                     |                                     |            |                       |              |          |                        |                   |                       |                              |                   | CRC                   | NUSCZERO           |
| Vyrovnané N<br>položky<br>Zabr                     | evyrovnané<br>položky<br>azit                                  | nenze Položky<br>ocenění<br>Položka      | Položky<br>rezervace                       |                                     |            |                       |              |          |                        |                   |                       |                              |                   | Cite                  | 105 02 510         |
| Sešit vyr                                          | ovnání *                                                       |                                          |                                            |                                     |            |                       |              |          |                        |                   |                       | FIFO_TEST                    | Číslo zboží       |                       | • 🔨 •              |
| Obecné<br>Filtr data:                              |                                                                |                                          |                                            |                                     |            | Filtr čísla dol       | dadu:        |          |                        |                   |                       |                              |                   |                       |                    |
| Filtr zboží:                                       | FIFO_TEST                                                      |                                          |                                            |                                     | ~          | Filtr lokace:         |              |          |                        |                   | ~                     |                              |                   |                       |                    |
| Číslo zbo                                          | ží Číslo<br>dokladu                                            | Kód lokace                               | Zúčtovací<br>datum                         | Typ položky                         | Typ původu | Typ dokladu           | Číslo původu | Množství | Zůstatek<br>(množství) | Číslo šarže       | Fakturovan<br>množstv | é Rezervované<br>/í množství | Doda<br>množstv   | né Čá<br>náklad       | itka Ote<br>ů      |
| FIFO_TES                                           | T T00027                                                       | MODRY                                    | 12.06.2017                                 | Nákup                               |            |                       |              | 10       |                        | 5                 | 1                     | 10 (                         |                   | 0 80                  | 0,00               |
| FIFO_TES                                           | T T00020                                                       | MODRÝ                                    | 12.06.2017                                 | Prodei                              |            |                       |              | -3       |                        | /<br>1            |                       | .3 (                         | 1                 | -3 -24                | 0,00               |
| FIFO_TES                                           | T T00029                                                       | MODRÝ                                    | 12.06.2017                                 | Prodej                              |            |                       |              | -5       | (                      | -<br>D            |                       | -5 (                         | 1                 | -5 -40                | 0,00               |
| Úpravy ·<br>DOI<br>Codebrat<br>vyrovnání<br>Proces | Zobrazit vyrov<br>NOVSKÁ STRÁI<br>CO<br>Aktualizovat<br>Stráni | vnané položi<br>NKA AKO<br>t Najít<br>ka | ky - Vyrovnai<br>CE NAVI                   | né položky<br>GACE                  |            |                       |              |          |                        |                   |                       |                              |                   | CRONUS C              | X<br>Z s.r.o. 🕜    |
| Zúčto<br>datum                                     | vací Typ p                                                     | položky T                                | yp dokladu                                 | Číslo<br>dokladu                    |            | Vyrovnané<br>množství | Číslo šarže  | Množ     | ství<br>r              | Částka<br>nákladů | Fakturova<br>množ     | ané Rezerv<br>ství mr        | ované<br>ožství   | Zůstatel<br>(množství | (<br>) di          |
| 12.06.2                                            | 017 Náku                                                       | р                                        |                                            | T00027                              |            | 5                     |              |          | 10                     | 800,00            |                       | 10                           | 0                 |                       | 5                  |
| Odeb                                               | rané di<br>- Zobrazit vyro<br>MOVSKÁ STRÁ                      | ruhé N<br>vnané polož<br>NKA AK          | <b>/Yrovr</b><br>iky - Vyrovna<br>ICE NAVI | <b>hání</b><br>Iné položky<br>IGACE |            |                       |              |          |                        |                   |                       |                              |                   | – E<br>CRONUS         | ] X<br>CZ s.r.o. 🕻 |
| Odebrat<br>vyrovnání<br>Proces                     | Rktualizova<br>Strán                                           | t Najît                                  |                                            |                                     |            |                       |              |          |                        |                   |                       |                              |                   |                       |                    |
| Zúčto<br>datum                                     | vací Typ                                                       | položky T                                | lyp dokladu                                | Číslo<br>dokladu                    |            | Vyrovnané<br>množství | Číslo šarže  | Mno      | žství                  | Částka<br>nákladů | Fakturov<br>mno       | vané Rezer<br>žství m        | vované<br>nožství | Zůstat<br>(množst     | ≊k<br>∕i) di       |
| 12.06.2                                            | 017 Náku                                                       | ip                                       |                                            | T00028                              |            | 3                     |              |          | 10                     | 700,00            |                       | 10                           | 0                 |                       | 7                  |
| vse je                                             | e otevř                                                        | eno                                      |                                            |                                     |            |                       |              |          |                        |                   | F                     | IFO TEST                     | Číslo zboží       |                       | - <u>-</u>         |
| Sesit vyrov                                        | /nani *                                                        |                                          |                                            |                                     |            |                       |              |          |                        |                   |                       |                              |                   |                       | <u> </u>           |
| Obecné                                             |                                                                |                                          |                                            |                                     |            |                       |              |          |                        |                   |                       |                              |                   |                       |                    |

| obeche       |                     |            |                    |             |            |                 |              |          |                                    |                         |                         |                   |                     |     |   |
|--------------|---------------------|------------|--------------------|-------------|------------|-----------------|--------------|----------|------------------------------------|-------------------------|-------------------------|-------------------|---------------------|-----|---|
| Filtr data:  |                     |            |                    |             |            | Filtr čísla dol | kladu:       |          |                                    |                         |                         |                   |                     |     |   |
| Filtr zboží: | FIFO_TEST           |            |                    |             | ~          | Filtr lokace:   |              |          |                                    | ~                       |                         |                   |                     |     |   |
| Číslo zbo    | ží Číslo<br>dokladu | Kód lokace | Zúčtovací<br>datum | Typ položky | Typ původu | Typ dokladu     | Číslo původu | Množství | Zůstatek Číslo šarže<br>(množství) | Fakturované<br>množství | Rezervované<br>množství | Dodané<br>množstv | Částka<br>nákladů … | Ote | F |
| FIFO_TEST    | T T00027            | MODRÝ      | 12.06.2017         | Nákup       |            |                 |              | 10       | 10                                 | 10                      | 0                       | 0                 | 800,00              |     |   |
| FIFO_TEST    | T T00028            | MODRÝ      | 12.06.2017         | Nákup       |            |                 |              | 10       | 10                                 | 10                      | 0                       | 0                 | 700,00              |     |   |
| FIFO_TEST    | T T00029            | MODRÝ      | 12.06.2017         | Prodej      |            |                 |              | -3       | -3                                 | -3                      | 0                       | -3                | -210,00             |     |   |
| FIFO_TES     | T T00029            | MODRÝ      | 12.06.2017         | Prodej      |            |                 |              | -5       | -5                                 | -5                      | 0                       | -5                | -400,00             |     |   |
|              |                     |            |                    |             |            |                 |              |          |                                    |                         |                         |                   |                     |     |   |

Pokud Sešit "opustíme" pak dostaneme zprávu, že se položky opět vyrovnají , ovšem v tomto případě podle principu FIOFO. Nebo lze s pomocí ikony Nevyrovnané položky provést opět půvdoní vyrovnání což nebudeme v tomto příkladu už dělat. Vybereme tedy v panelu pro uzavření Sešitu vyrovnání ANO a dostaneme vyrovnání 5 + 3 z prvního nákupu.

| Microsof | t Dynamics NAV                                                                       |                 | ×            |
|----------|--------------------------------------------------------------------------------------|-----------------|--------------|
| ?        | Při zavření formuláře provede systér<br>otevřené položky.<br>Chcete formulář zavřít? | n kontrolu a zı | 10vu vyrovná |
|          |                                                                                      | Ano             | Ne           |

| Číslo zboží | Číslo<br>dokladu | Kód lokace | Zúčtovací<br>datum | Typ položky | Typ původu | Typ dokladu | Číslo původu | Množství | Zůstatek<br>(množství) | Číslo šarže | Fakturované<br>množství | Rezervované<br>množství | Dodané<br>množstv | Částka<br>nákladů | Ote          |
|-------------|------------------|------------|--------------------|-------------|------------|-------------|--------------|----------|------------------------|-------------|-------------------------|-------------------------|-------------------|-------------------|--------------|
| FIFO_TEST   | 700027           | MODRÝ      | 12.06.2017         | Nákup       |            |             |              | 10       | 2                      |             | 10                      | 0                       | 0                 | 800,00            |              |
| FIFO_TEST   | T00028           | MODRÝ      | 12.06.2017         | Nákup       |            |             |              | 10       | 10                     |             | 10                      | 0                       | 0                 | 700,00            | $\checkmark$ |
| FIFO_TEST   | T00029           | MODRÝ      | 12.06.2017         | Prodej      |            |             |              | -3       | 0                      |             | -3                      | 0                       | -3                | -240,00           |              |
| FIFO_TEST   | T00029           | MODRÝ      | 12.06.2017         | Prodej      |            |             |              | -5       | 0                      |             | -5                      | 0                       | -5                | -400,00           |              |

Výsledkem této malé "eskapády" bude samozřejmě jiná cena ve Výpočtu průměrné pořizovací ceny.

## Přehled výpočtu průměrné pořizovací ceny 🝷

| Тур                | Datum<br>ocenění | Číslo zboží | Pořizovací cena | Nákl<br>jsou | Typ položky | Množství | Částka nákladů<br>(očekávaná) | Částka nákladů<br>(skutečná) |
|--------------------|------------------|-------------|-----------------|--------------|-------------|----------|-------------------------------|------------------------------|
| Uzávěrková položka | 12.06.2017       | FIFO_TEST   | 71,67           |              |             | 12       | 0,00                          | 860,00                       |
| Zvýšení            | 12.06.2017       | FIFO_TEST   | 80,00           |              | Nákup       | 10       | 0,00                          | 800,00                       |
| Zvýšení            | 12.06.2017       | FIFO_TEST   | 70,00           |              | Nákup       | 10       | 0,00                          | 700,00                       |
| Snížení            | 12.06.2017       | FIFO_TEST   | 80,00           |              | Prodej      | -3       | 0,00                          | -240,00                      |
| Snížení            | 12.06.2017       | FIFO_TEST   | 80,00           |              | Prodej      | -5       | 0,00                          | -400,00                      |